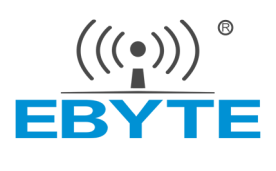

# EWM104-BT41SX/SP 产品规格书

BLE 5.4 双模蓝牙从机模块

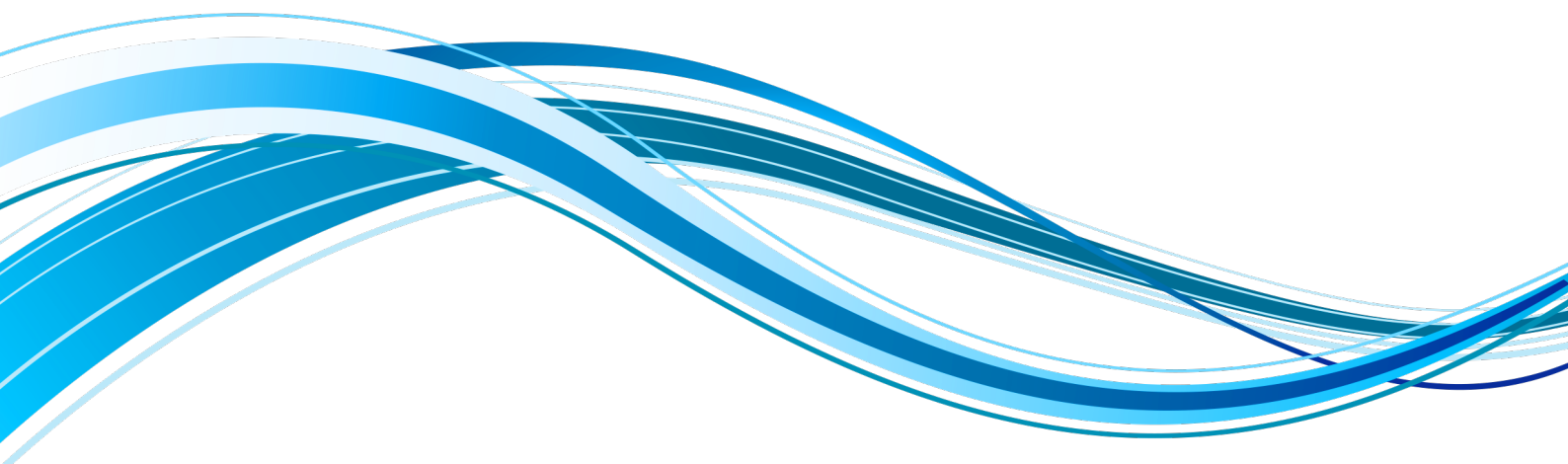

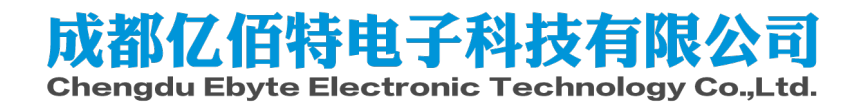

| 第一章 概述            | 2  |
|-------------------|----|
| 1.1 产品简介          | 2  |
| 1.2 特点功能          | 2  |
| 1.3 应用场景          | 2  |
| 第二章 规格参数          | 3  |
| 第三章 机械尺寸与引脚定义     | 4  |
| 第四章 快速使用          | 5  |
| 4.1 串口工具配置        | 5  |
| 4.2 BLE 数据透传及空中配置 | 7  |
| 4.3 SPP 数据透传      |    |
| 第五章 功能说明          | 12 |
| 5.1 配置            |    |
| 5.2 MAC 地址绑定      | 12 |
| 5.3 状态或事件打印       |    |
| 5.4 经典蓝牙配对        | 12 |
| 5.5 UUID 说明       | 12 |
| 5.6 打包机制          | 13 |
| 第六章 AT 指令         | 14 |
| 第七章 硬件设计          | 23 |
| 第八章 常见问题          | 24 |
| 9.1 传输距离不理想       | 24 |
| 9.2 模块易损坏         | 24 |
| 9.3 误码率太高         | 24 |
| 第九章 焊接作业指导        | 25 |
| 9.1 回流焊温度         | 25 |
| 9.2 回流焊曲线图        | 25 |
| 第十章 批量包装方式        |    |
| 修订历史              | 27 |
| 关于我们              | 27 |

### 第一章 概述

### 1.1 产品简介

EWM104-BT41SX/SP 模块是一款基于蓝牙 5.4 版本的串口转双模蓝牙从机模块,支持 BLE 和 SPP 协议,工作在 2.4GHz 频 段,可在 BLE 与经典蓝牙之间自由切换。模块最大发射功率为 8dBm。

EWM104-BT41SX/SP 模块支持 AT 指令配置参数,操作简单快捷。通过该模块可以使传统的低端串口设备或者 MCU 控制的 设备进行无线数据传输。是一款低成本,简单,可靠的数据传输模块。模块包括 IPEX 款和 PCB 天线款,用户可根据实际需求 选择适当款式。

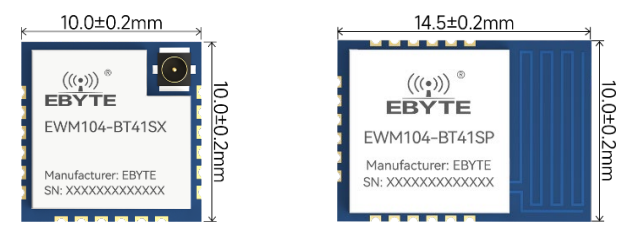

EWM104-BT41SX

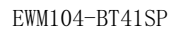

- 1.2 特点功能
- 超低成本双模蓝牙从机模块;
- 支持蓝牙 5.4 协议;
- 支持 AT 指令配置;
- 支持蓝牙空中配置;
- 支持 BLE&SPP;
- EWM104-BT41SX 预留 IPEX-3 天线,邮票孔封装,尺寸 10\*10 mm;
- EWM104-BT41SP 自带 PCB 天线, 邮票孔封装, 尺寸 10\*14.5mm;
- GPI0 输入/输出;
- 通讯距离最高可达 200 米以上(8dBm,晴朗空旷环境)
- 全球免许可 ISM 2.4GHz 频段;
- 支持 1<sup>~</sup>2Mbps 空中速率;

#### 1.3 应用场景

- 蓝牙无线数据传输
- 智能家居
- 工业传感与无线控制
- 医疗设备检测与无线控制
- 自动化数据采集
- 智能机器人

# 第二章 规格参数

| 主要参数       |                    | 性能   |     |      | 友计              |
|------------|--------------------|------|-----|------|-----------------|
|            |                    | 最小值  | 典型值 | 最大值  | <b>奋注</b>       |
|            | 工作电压 (V)           | 2.0  | 3.3 | 3.6  | ≥3.3V 可保证输出功率   |
|            | 通信电平 (V)           | -    | 3.3 | -    | 使用 5V TTL 会烧坏模块 |
|            | 工作温度(℃)            | -40  | -   | +85  |                 |
|            | 工作频段(MHz)          | 2400 | -   | 2480 |                 |
|            | 双模等待连接 (mA)        | -    | 2.9 | 29.5 |                 |
|            | SPP 关闭 BLE 待连接(mA) | -    | 2.0 | 29.5 |                 |
|            | BLE 连接(mA)         |      | 2.3 | 27.4 |                 |
| - 切<br>- 託 | BLE 连接发送数据(mA)     |      | 2.3 | 29.0 |                 |
| 个工         | SPP 连接(mA)         |      | 2.8 | 26.6 |                 |
|            | SPP 连接发送数据(mA)     | -    | 2.9 | 27.6 |                 |
|            | 休眠功耗(uA)           | -    | 1.5 | -    | 关闭所有广播          |
|            | 发射功率(dBm)          | 0    | 6.4 | 8    |                 |
|            | 接收灵敏度 (dBm)        | -    | -93 | -    |                 |

| 主要参数     |               | 描述                 | 备注                               |  |
|----------|---------------|--------------------|----------------------------------|--|
| 会老店面     | 连接距离          | 100m               | 华针·山玄 OJD,,, 咭印穴旷石培丁 工化百亩 1 半    |  |
| <i> </i> | 通信距离          | 200m               | 反别功举 oublin, 明闭工师 坏境下, 大线 同度 1 不 |  |
| 发        | 的长度           | 255Bytes           | SPP/BLE 有效负载 255 字节              |  |
| 蓝牙协议     |               | V5.4               | -                                |  |
| 通信接口     |               | UART 串口            | -                                |  |
| 封装方式     |               | 贴片式                | -                                |  |
| 接口方式     |               | 1.27mm             | 邮票孔                              |  |
| 从形日十     | EWM104-BT41SX | 10*10mm            | IPEX-3 天线接口                      |  |
| 外形尺寸     | EWM104-BT41SP | 10 <b>*</b> 14.5mm | PCB 天线                           |  |
| 天线接口     | EWM104-BT41SX | IPEX 3 代天线         | ∽效四拉 <u>约</u> 50.0               |  |
|          | EWM104-BT41SP | PCB 板载天线           | 〒次1时11€1 90 №                    |  |

# 第三章 机械尺寸与引脚定义

EWM104-BT41SP

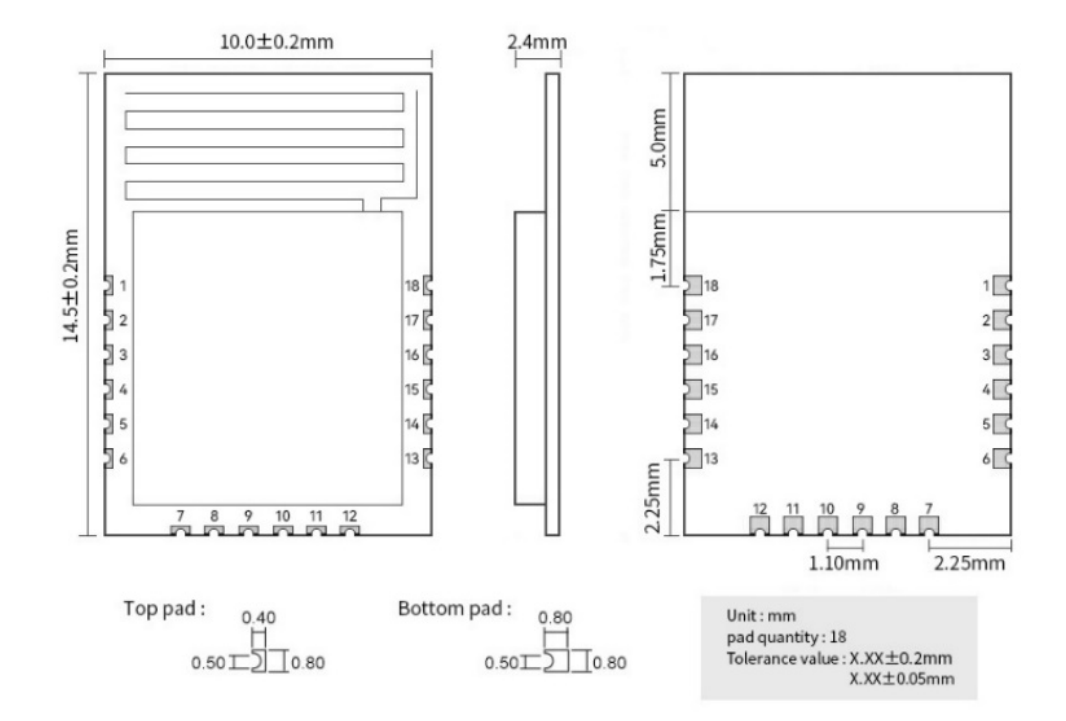

| 引脚序号 | 引脚定义      | 引脚方向 | 引脚功能    | 说明                                           |  |
|------|-----------|------|---------|----------------------------------------------|--|
| 1    | GND       | -    | 电源地     | 地                                            |  |
| 2    | PA8       | -    | -       | 预留接口                                         |  |
| 3    | PA7       | 输入   | RESTORE | 内部上拉,下降沿,然后保持低电平至少5秒后,所有参数恢复出厂设置<br>并自动重启模块。 |  |
| 4    | PA2       | -    | _       | 预留接口                                         |  |
| 5    | PA1       | 输出   | 状态指示    | 连接状态指示,高电平表示已连接,低电平表示断开                      |  |
| 6    | PAO       | 输入   | _       | 预留接口                                         |  |
| 7    | RST       | 输入   | 复位引脚    | 低电平复位                                        |  |
| 8    | WKP (PB6) | 输入   | 唤醒引脚    | 默认低电平,低功耗模式,关闭所有广播。拉高进入正常工作模式。               |  |
| 9    | RXD (PB5) | 输入   | 串口      | 串口输入引脚                                       |  |
| 10   | TXD (PB4) | 输出   | 串口      | 串口输出引脚                                       |  |
| 11   | GND       | 输入   | 电源地     | 地                                            |  |
| 12   | VCC       | 输入   | 电源正     | 电源                                           |  |
| 13   | VDDIO     | _    | -       | 供电选择引脚<br>(干电池供电时需将 VBAT 与 VDDIO 需短接一起)      |  |
| 14   | LDOIN     | _    | -       | 预留引脚(干电池供电时,可作为 GPIO 使用)                     |  |
| 15   | PB7       | 输入   | Mode    | 低电平:配置模式;高电平:透传模式<br>(仅在建立连接后有效)             |  |
| 16   | USBODP    | -    | -       | 程序下载接口                                       |  |
| 17   | USBODM    | -    | -       | 程序下载接口                                       |  |
| 18   | GND       | -    | 电源地     | 地                                            |  |

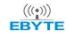

#### EWM104-BT41SX

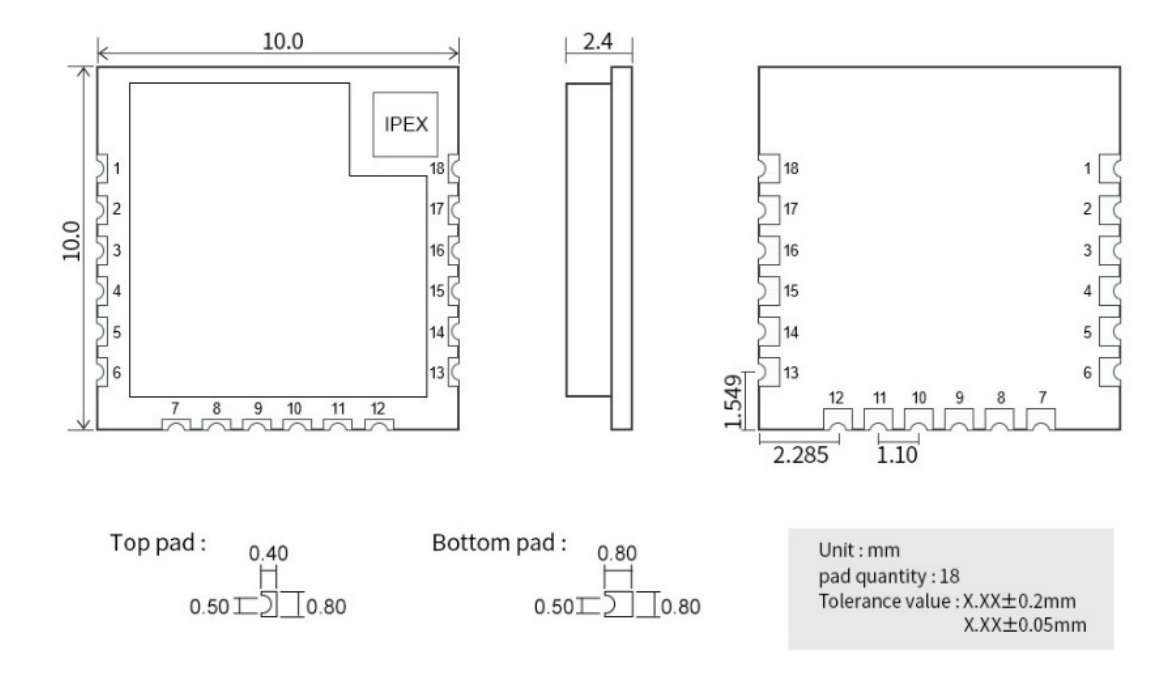

## 第四章 快速使用

调试/测试推荐软件:

- PC 端串口工具 SSCOM、AccessPort
- 手机端 BLE 调试 APP 安卓: BLE 调试助手 IOS: nRF connect、蓝牙调试助手
- 手机端 SPP 调试工具 安卓: 蓝牙串口调试助手、蓝牙调试助手; IOS: 不支持 SPP

### 4.1 串口工具配置

- 模块蓝牙广播未连接时均为 AT 指令模式,可通过 AT 指令进行配置查询等操作,BLE/SPP 任意蓝牙广播连接时,模块进入透传模式,AT 指令不可用。
- 设置串口工具相关配置(默认配置: 115200, 8, 1, none, none), 如下图所示;

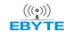

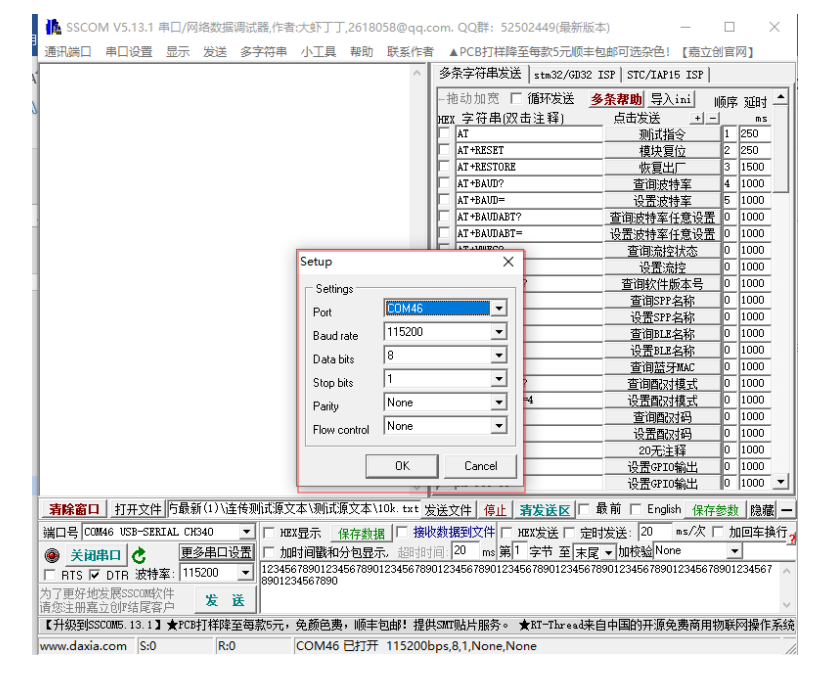

图表 4-1-1 SSCOM 参数配置

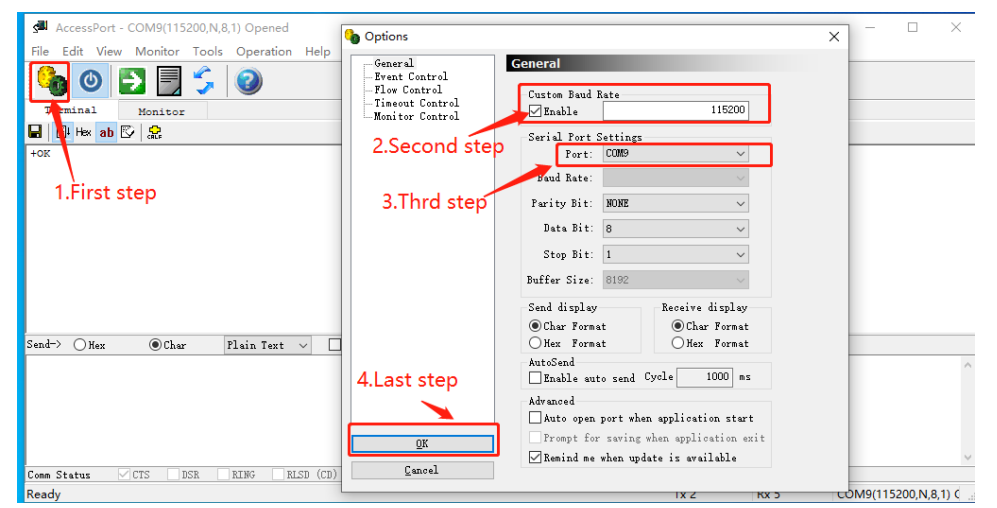

图表 4-1-2 AccessPort 参数配置,其他参数默认

按照 6.4 指令表所示指令,按照 6.2 节指令说明,发送 AT 指令配置模块

## 4.2 BLE 数据透传及空中配置

- 仅 BLE 角色建立连接时,可使用空中配置
- 打开 App "nRF connect",开始扫描设备,找到设备"CDEBYTE\_BLE",连接该设备。

| 117 App IIKI COIIIECL ,开始归油改善,找到这番 ( | JDEDITE_DLE , 庄按该议审。                                                                                                    |
|--------------------------------------|----------------------------------------------------------------------------------------------------|
| 通过 RSSI 筛选到待链接的蓝牙模块信号                | E Devices STOP SCANNING                                                                                                    |
|                                      | -50 dBm                                                                                                    |
|                                      | Apple, Microsoft, Samsung, Google, Exposure Notification Service           Q         Filter by name or address         Image: Comparison of the service of the service of |
|                                      | A 0x Filter by raw advertising data : ★                                                                                                    |
|                                      | <ul> <li>K) Type: any</li> <li>Exclude: Apple, Microsoft, Samsung, Google, Exposure</li> </ul>                                                                                                    |
|                                      | RSSI: -50 dBm                                                                                                    |
|                                      | ★ Only favorites                                                                                                    |
| 连接名称为"EBYTE BLE"的广播                  | Devices       STOP SCANNING         SCANNER       BONDED       ADVERTISER         -50 dBm       -50 dBm       - X         Apple, Microsoft, Samsung, Google, Exposure-Notification-Service       X                                                                                                    |
|                                      | CDEBYTE_BLE<br>1E:B7:2D:02:60:00<br>BONDED ▲ -40 dBm ↔ 502 ms                                                                                                    |
| 连接后打开 0xFFF0 的服务,即可开始后续操作            |                                                                                                    |
|                                      | ANNER BONDED ADVERTISER CDEBYTE BLE<br>1E:B7:2D:02:60:00                                                                                                    |
|                                      | CONNECTED<br>BONDED                                                                                                    |
|                                      | Generic Access<br>UUID: 0x1800<br>PRIMARY SERVICE                                                                                                    |
|                                      | Unknown Service<br>UUID: 0xFFF0<br>PRIMARY SERVICE                                                                                                    |
|                                      | Unknown Service<br>UUID: 0xAE00<br>PRIMARY SERVICE                                                                                                    |

● 进行数据传输测试。

| 操作       | 手机端                                                                                                    | 电脑端                                                                                                    |
|----------|----------------------------------------------------------------------------------------------------|----------------------------------------------------------------------------------------------------|
| 打开 UUID  | 接收数据:选中①;                                                                                                    | 发送数据                                                                                                    |
| 为 FFF1 的 | 在②所示位置会显示接收到的数据                                                                                                    |                                                                                                    |
| 服务:      |                                                                                                    | ▲ SSCOM V5.13.1 申□/网络数据调试器(作者:大虾丁丁,2618058@qq.com. QQ群: 525024 □ ×                                                                                                    |
| APP 端接收  | INNER BONDED ADVERTISER CDEBYTE BLE                                                                                                    | 通讯論口 申口设置 显示 发送 多字符单 小工具 帮助 联系作者 大虾电子网<br>[16:29:55.583]发→◇◇00 02 05 16 32 44 20 33 □                                                                                                    |
| 数据       | CONNECTED CLIENT SERVER                                                                                                    | [16:31:36.104] 左→◇00 02 05 16 32 44 20 32<br>[16:31:31.480] 左→◇00 02 05 16 32 44 20 33<br>]                                                                                                    |
|          | Generic Access<br>UUID: 0x1800<br>PRIMARY SERVICE                                                                                                   |                                                                                                    |
|          | Unknown Service<br>UUID: 0xFFF0                                                                                                    |                                                                                                    |
|          | PRIMARY SERVICE                                                                                                    |                                                                                                    |
|          | UUIb: 0xFFF2 UUID: 0xFFF2 Properties: WRITE, WRITE NO RESPONSE                                                                                      |                                                                                                    |
|          | Unknown Characteristic  UIID: 0xFFF3 Properties: NOTIFY; WRITE Properties: NOTIFY; WRITE                                                            |                                                                                                    |
|          | Client Characteristic Configuration                                                                                                    | 遠口号comeS silicon Labe CP2: -                                                                                                    |
|          | Unknown Service<br>UUID: 0xAE00<br>PRIMARY SERVICE                                                                                                  | 17) F 15 社会 要要与4000世<br>第会 (日本) (日本) (本会) (本会) (本会) (本会) (本会) (本会) (本会) (本                                                                                                    |
| 打开 UUID  | 发送数据:打开①;                                                                                                    |                                                                                                    |
| 为 FFF2 的 | 在②所示位置填写发送数据;                                                                                                    |                                                                                                    |
| 服务: APP  | ③所示位置回显所发数据                                                                                                    |                                                                                                    |
| 端发送数据    |                                                                                                    |                                                                                                    |
|          | INNER BONDED ADVERTISER CDEBYTE_BLE                                                                                                    | 10:52:55.583]安→◇00 22 05 115 24 42 20 23 □     10:52:55.104(安→◇00 22 05 115 24 42 20 23 □     10:52:56.104(安→◇00 22 05 115 32 44 22 0 22 □                                                                                                    |
|          | BONDED CLIENT SERVER                                                                                                    | [16:31:31.400]爰→◇◇O 20 55 16 32 44 2D 33 □<br>[16:355:50:07]稅—◆◇O 20 32 43 55 27 24<br>[16:35:26.395]牧→◆O 0 20 32 43 55 27 24                                                                                                    |
|          | UUID: 0x1800<br>PRIMARY SERVICE                                                                                                    |                                                                                                    |
|          | Unknown Service<br>UUID: 0xFFF0<br>PRIMARY SERVICE                                                                                                  |                                                                                                    |
|          | Unknown Characteristic                                                                                                    |                                                                                                    |
|          | Properties:         NOTIFY           Value:         (0x) 00-02-05-15-32-44-2D-33           Descriptors:         Client Characteristic Configuration |                                                                                                    |
|          | UUID: 0x2902<br>Value: Notifications and indications disabled                                                                                       |                                                                                                    |
|          | ULID OAFFF2 Properties: WRITE NO RESPONSE Value: (03) 00-02-02-435-2F-24 (3)                                                                        |                                                                                                    |
|          | Unknown Characteristic 1 🖄 🖄                                                                                                    | ★検査ロ[ <u>ガガス性]</u> またえた[ <u>オナ</u> ] <u>またまな[「素和「」 inst: タイキを力[する]</u> オー     オー     オー |
|          | Holpetites FOOR F, HALE<br>Value (0x) 28-47-476-<br>Descriptors:<br>Client Characteristic Configuration                                             |                                                                                                    |
|          | UUID: 0x2902                                                                                                    | 通貨管券至公司返業)   【 査 通<br> www.daxia.cor (S:24 R:14 COM5 已打开 115200bps,8,1,None,None //                                                                                                    |
|          | UUID: 0xAE00<br>PRIMARY SERVICE                                                                                                    |                                                                                                    |
|          | NNER BONDED ADVERTISER CDEBYTE BLE                                                                                                    |                                                                                                    |
|          | B Write value NEW LOAD                                                                                                    |                                                                                                    |
|          | G 0x 00020324352F24 2 BYTE A ▼                                                                                                    |                                                                                                    |
|          | ADD VALUE                                                                                                    |                                                                                                    |
|          | Save as                                                                                                    |                                                                                                    |
|          | Advanced V                                                                                                    |                                                                                                    |
|          | SAVE CANCEL SEND                                                                                                    |                                                                                                    |
|          | Unknown Characteristic                                                                                                    |                                                                                                    |
|          |                                                                                                    |                                                                                                    |

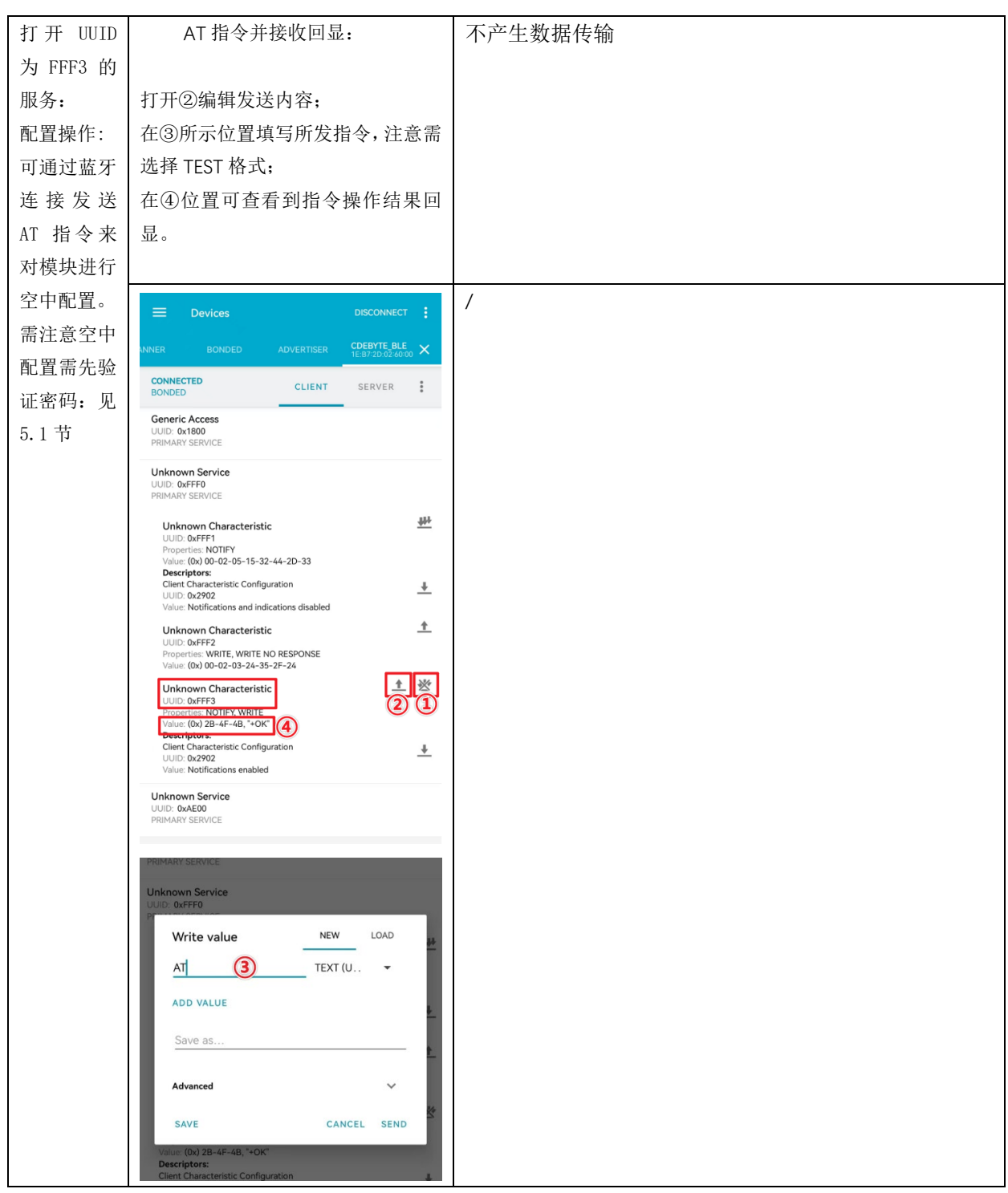

图表 4-4 RF connect 空中配置流程

- 按照指令表所示指令配置模块
- 返回的消息格式参照指令表,部分指令可能多显示几个 0x00,可忽略;
   苹果用户返回的消息过长时,如查询蓝牙名称,可能根据 APP 的不同只能显示 22 字节,这时请将设置的值限制在合理的长度。

## 4.3 SPP 数据透传

1.打开 SPP 蓝牙串口 APP, 搜索到蓝牙名称为: CDEBYTE\_SPP 并连接。

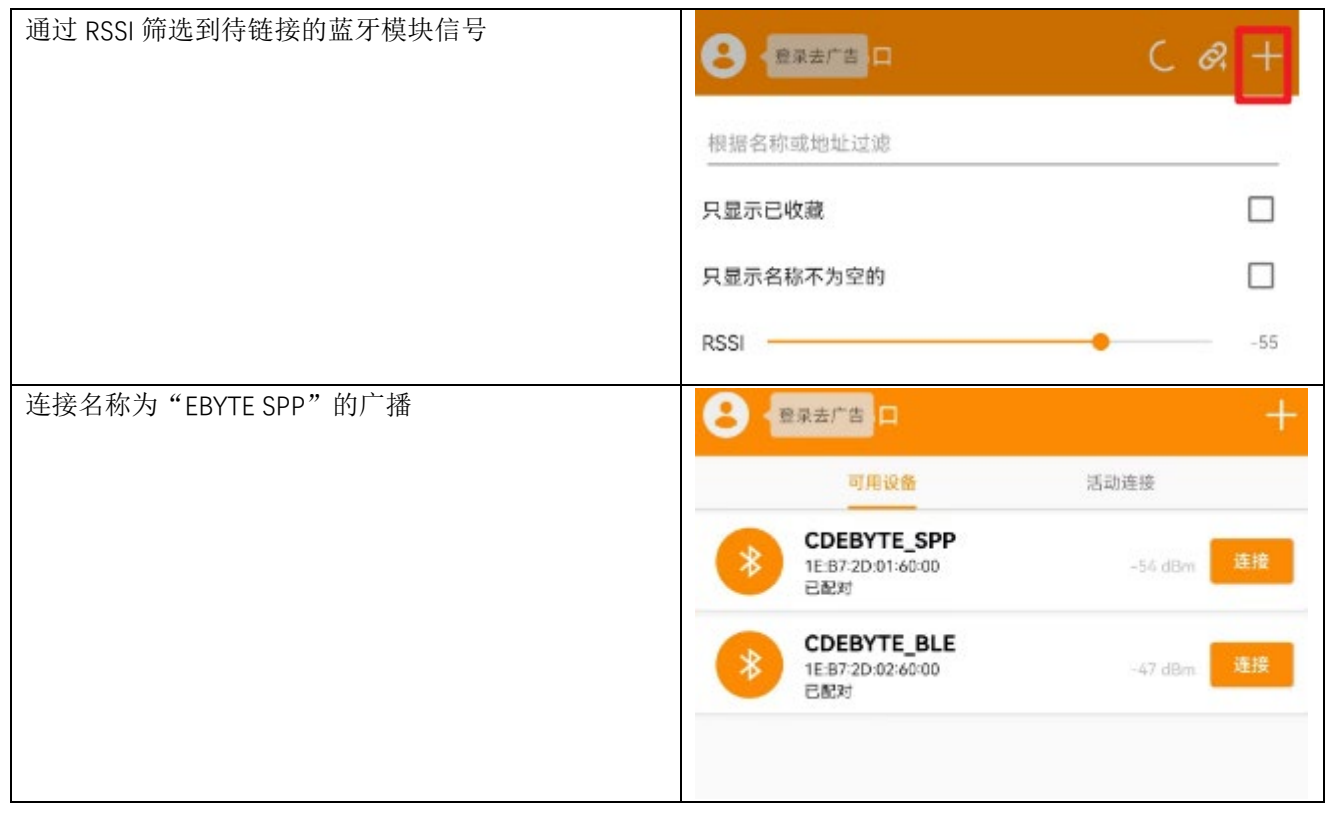

| 操作    | 手机端                                                                                                    | 电脑端                                                                                                    |
|-------|----------------------------------------------------------------------------------------------------|----------------------------------------------------------------------------------------------------|
| 双向透传数 | 接收数据                                                                                                    | 发送数据                                                                                                    |
| 据     |                                                                                                    |                                                                                                    |
|       | <ul> <li>← CDEBYTE_SPP<br/>IEB72D.014000</li> <li>过滤关键字(不区分大小写)</li> <li>▶ee → ▲ 显示发送 ▲ 自动滚动 (*)</li> <li>● ● ½:成功:0 失敗:0</li> <li>▲ 25831962&gt; 延程中</li> <li>165831962&gt; 延程中</li> <li>165832475&gt; 已建接</li> <li>1659724.3222&gt; 00 02 05 16 32 44 2D 33 22 12 55 16 45 25 1A 5B</li> </ul> |                                                                                                    |
|       | 42.14-44-44                                                                                                    | 武法文件 汚止 満変法気[ 素市 [ total: 法未多数 [ 第一 ]<br>武法文件 汚止 満変法気[ 素市 [ total: 法未多数 [ 第一 ]<br>武勇年( 大 原本主法 「 Total: 法未多数 [ 第一 ]<br>武勇年( 大 原本主法 「 Total: State 1000 ms / (T) IoEE++-<br>武勇年( 大 原本主法 「 Total: State 1000 ms / (T) IoEE++-<br>武臣 7 Data 25 ( 20 16 23 24 20 33 22 12 55 16 45 28 1A 58<br>武王 25 ( 26 42 20 1A 58<br>武王 25 ( 26 42 20 1A 58<br>35 ( 26 42 20 1A 58<br>35 ( 26 42 20 1A 58 |
|       | 发送数据                                                                                                    | 接收数据                                                                                                    |

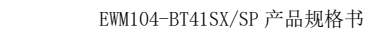

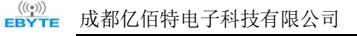

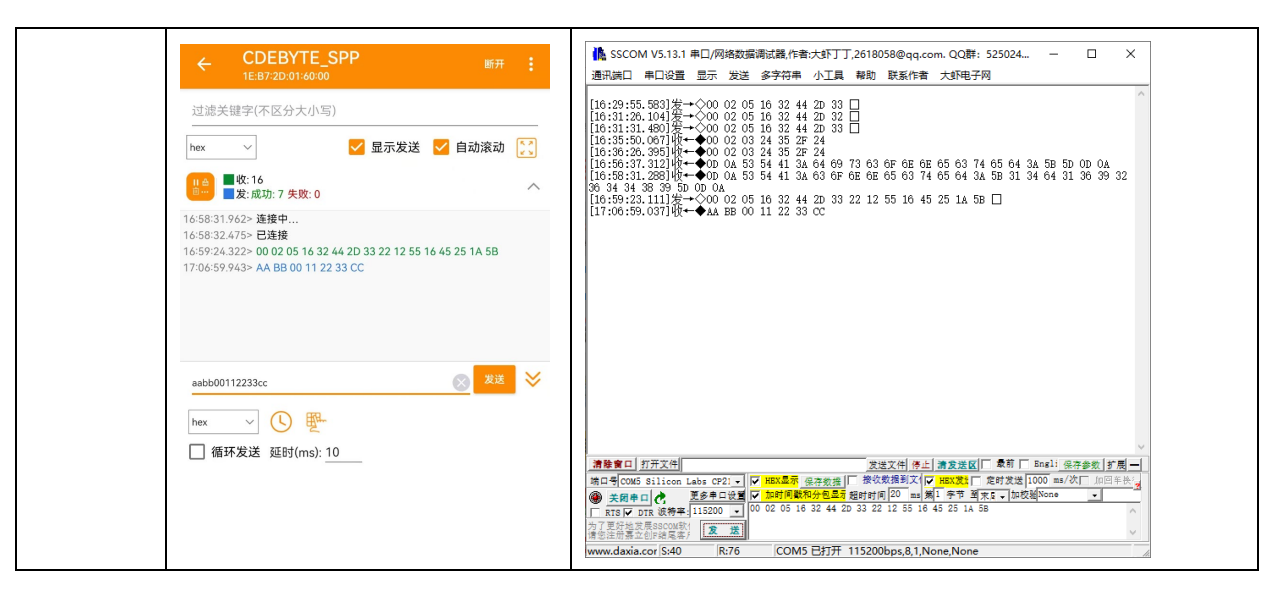

### 第五章 功能说明

### 5.1 配置

模块支持两种配置模式: 串口配置, 空中配置(BLE)。空中配置前必须通过 AT+AUTH =123456(初始密码)验证密码。验证 通过后, 空中配置才能生效。空中配置认证周期为本次连接, 若设备断开后重新连接需要重新认证。

未连接时,模块始终处于配置模式。

连接成功后,根据 MODE 引脚电平确定模块当前为配置模式,还是数据传输模式。MODE 引脚为高电平为数据传输模式,为低电平时为配置模式。

#### 5.2 MAC 地址绑定

经典蓝牙支持 MAC 地址绑定。如开启 MAC 地址绑定功能。设备仅连接已设置的 MAC 地址设备。

#### 5.3 状态或事件打印

指令 AT+LOGMSG 配置开启状态信息串口打印功能。状态信息包括:初始化、连接、断开,格式如下:

| 状态   | 打印信息                         |
|------|------------------------------|
| 连接成功 | $r\nSTA:connected:[MAC]\r\n$ |
| 连接断开 | $r\nSTA:disconnected r\n$    |

### 5.4 经典蓝牙配对

| 序号 | 配对模式            | 描述                      | 相关 AT 指令   |
|----|-----------------|-------------------------|------------|
| 0  | pin code        | 手机需输入配对码                | AT+PIN     |
| 1  | no input output | 手机需确认配对请求               | -          |
| 2  | Passkey         | 模块需输入 passkey           | AT+PASSKEY |
| 3  | confirm         | 模块显示"确认码"后,用户通过 AT 指令确认 | AT+CONFIRM |

Pin code 配对,需要手机或电脑端输入 PIN 码,即模块设置的 PIN 码 (AT+PIN 指令),输入正确后方能建立连接。若主机为模块,主机与模块设置相同的的 PIN 码即可。

no input output 配对, 仅需手机确认。

Passkey 配对 手机端随机给出 6 位 ASCII 码,模块使用 AT+PASSKEY 指令输入该 6 位 ASCII 码即可建立连接。

Confirm 配对 手机端生成 6 位 ASCII 码,并发送给模块,模块通过串口打印+CONFIRM: [6 位 ASCII 码],确认相同后输入 AT+COMFIRM=YES 建立连接,或者 AT+COMFIRM=NO 拒绝连接请求。

#### 5.5 UUID 说明

| 服务 UUID        | FFFO |             |                 |  |
|----------------|------|-------------|-----------------|--|
| 特征值            | UUID | 属性          | 描述              |  |
| SLAVE CHANNEL  | FFF1 | read/notify | 从机发送数据,主机接收数据通道 |  |
| MASTER CHANNEL | FFF2 | read/write  | 主机发送数据,从机接收数据通道 |  |
| CONFIG CHANNEL | FFF3 | read/write  | 空中配置通道          |  |

128 位 UUID 为 00 00 xx xx 00 00 10 00 80 00 00 80 5f 9b 34 fb xx xx 为 16 位 UUID。

### 5.6 打包机制

无论处于哪种波特率下的数据传输,建议在上层做校验重传处理。

EWM104-BT41SX/SP 模块在 BLE 模式下,串口一次最多可以处理 255 字节的数据包,打包为 255 字节一包。移动设备 (Android 5.0版本以下)发往模块的数据包,必须自行分包(1-255 字节/包)发送,模块收到数据包后,会依次转发到模块 的串口。

EWM104-BT41SX/SP 模块在 SPP 模式下,串口一次最多可以接收并处理 255 字节的数据包。移动设备发往模块的数据包,请自行分包发送(1-255 字节/包)。

# 第六章 AT 指令

### 6.1 默认参数

| 波特率                     | 115200                                |
|-------------------------|---------------------------------------|
| SPP 名称                  | CDEBYTE_SPP                           |
| BLE 名称                  | CDEBYTE_BLE                           |
| 配对码                     | 1234                                  |
| 配对模式                    | 1 (no input output)                   |
| 使能绑定 MAC                | 关闭                                    |
| 绑定 MAC                  | FF FF FF FF FF FF                     |
| 状态打印                    | 关闭                                    |
| 空中配置密码                  | 123456                                |
| 16 位 Service uuid       | $\mathrm{FFF0}^{\mathrm{\tiny (II)}}$ |
| 16位Slave channel uuid   | FFF1                                  |
| 16位 Master channel uuid | FFF2                                  |

① :128 位 UUID 为 00 00 xx xx 00 00 10 00 80 00 00 80 5f 9b 34 fb xx xx 为 16 位 UUID。

## 6.2 指令说明

所有 AT 指令无需加回车(\r)、换行(\n) AT 指令的返回结果以\r\n 结束(返回 HEX 除外),6.3 节指令表中响应均以\r\n 结束。 指令错误应答格式+ERR=[NUM]。(NUM 为 ASCII)

## 6.3 AT 指令错误代码说明

| NUM | 说明      | 错误原因                 | 解决方法            |
|-----|---------|----------------------|-----------------|
| -0  | 指令不存在   | AT 指令字符有误            | 检查字符串           |
| -1  | 参数长度错误  | 1、参数总长度过长            | 按照 AT 指令手册,根据'说 |
|     |         | 2、参数长度不满足            | 明'检查参数长度        |
| -2  | 无效参数    | 参数不满足取值范围            | 对照指令查看参数取值范围    |
| -3  | 指令存在但不支 | 只输入了指令,错误示例: AT+BAUD | 对照指令,确定操作       |
|     | 持该操作    | 正确示例: AT+BAUD?       |                 |
| -4  | 未连接     | 模块未建立连接 -            |                 |
| -5  | 不允许关闭任意 | 关闭波特率任意设置前波特率为常      | 关闭波特率任意设置之前,将波  |
|     | 波特率设置   | 规波特率以外的值             | 特率设为常规波特率       |

错误代码返回形式—ERROR(错误码索引序号)

| -6  | 超出 buffer 长 | 输入 AT 指令及参数总长度过长     | 检查 AT 指令及参数总长度不超 |
|-----|-------------|----------------------|------------------|
|     | 度           |                      | 过 250 字节         |
| -7  | 此时指令无效      | _                    | -                |
| -8  | 模块已连接       | 该指令不支持连接状态下操作        | -                |
| -9  | 未进行空中配置     | 使用 AT+AUTH 指令进行认证之后才 |                  |
|     | 认证          | 能发送指令                |                  |
| -10 | 空中配置认证失     | 密码错误                 | 1. 使用正确的密码       |
|     | 败           |                      | 2. 通过串口重新配置      |
| -11 | 未知错误        |                      | _                |

## 6.4 指令表

### 6.4.1 AT 测试指令

| 指令        | 应答  |
|-----------|-----|
| AT        | +OK |
| ·<br>说明:无 |     |

## 6.4.2 AT+RESET 复位指令

| 指令       | 应答  |  |
|----------|-----|--|
| AT+RESET | +OK |  |
| 说明: 立即生效 |     |  |

## 6.4.3 AT+RESTORE 恢复出厂指令

|             | 指令                              | 应答  |
|-------------|---------------------------------|-----|
|             | AT+RESTORE                      | +OK |
| 说明 <b>:</b> |                                 |     |
| 1,          | 1、 重启生效。设置成功后,立即重启;             |     |
| 2,          | 恢复出厂设置过程中,禁止任何形式复位,禁止操作未完成之前断电。 |     |

## 6.4.4 AT+BAUD 串口波特率

| 指令 |                | 应答            |
|----|----------------|---------------|
| 查询 | AT+BAUD?       | +OK=[para]    |
| 设置 | AT+BAUD=[para] | +OK:成功        |
|    |                | +ERR=[NUM]:错误 |

Г

| 参数 |                             |             |  |
|----|-----------------------------|-------------|--|
|    | para (ASCII)                | 常规波特率(bps)  |  |
|    | 0                           | 2400        |  |
|    | 1                           | 4800        |  |
|    | 2                           | 9600        |  |
|    | 3                           | 19200       |  |
|    | 4                           | 38400       |  |
|    | 5                           | 57600       |  |
|    | 6                           | 115200 (默认) |  |
|    | 7                           | 230400      |  |
|    | 8                           | 406800      |  |
|    | 9                           | 921600      |  |
|    | 10                          | 1000000     |  |
|    |                             |             |  |
| 说明 | 重启生效,掉电保存                   |             |  |
| 示例 | 默认情况:                       |             |  |
|    | 查询: AT+BAUD?                |             |  |
|    | 响应: +OK=8                   |             |  |
|    | 设置: AT+BAUD=2. 即设置波特率为 9600 |             |  |
|    |                             |             |  |

## 6.4.5 AT+DEVSWVER 软件版本号

|    | 指令                  | 应答         |
|----|---------------------|------------|
| 查询 | AT+DEVSWVER?        | +OK=[para] |
| 参数 | para(ASCII码):设备软件版本 |            |
|    | 出厂默认: V1.0          |            |

# 6.4.6 AT+SPPNAME SPP 名称

| 指令 |                        | 应答             |
|----|------------------------|----------------|
| 查询 | AT+SPPNAME?            | +OK=[para]     |
| 设置 | AT+ SPPNAME =[para]    | +ERR=[NUM]: 错误 |
| 参数 | para(ASCII码):SPP 名称    |                |
|    | 出厂默认:CDEBYTE_SPP       |                |
| 说明 | 1、重启或者 BLE 断开后生效, 掉电保存 |                |
|    | 2、名称长度为1~31字节          |                |

# 6.4.7 AT+BLENAME BLE 广播名称

| 指令                       应答 |
|-----------------------------|
|-----------------------------|

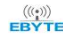

| 查询 | AT+BLENAME?            | +OK=[para]     |
|----|------------------------|----------------|
| 设置 | AT+ BLENAME =[para]    | +ERR=[NUM]: 错误 |
| 参数 | para(ASCII码):BLE 广播名称  |                |
|    | 出厂默认:CDEBYTE_BLE       |                |
| 说明 | 1、重启或者 BLE 断开后生效, 掉电保存 |                |
|    | 2、ASCII 码长度为 1~32 字节   |                |

# 6.4.8 AT+MAC SPP MAC 地址

| 指令 |                                      | 应答                        |  |
|----|--------------------------------------|---------------------------|--|
| 查询 | AT+MAC?                              | +OK=[para]                |  |
| 参数 | para(HEX):MAC 地址                     |                           |  |
| 说明 | 设置完成后立即重启                            |                           |  |
|    | 设置 SPP MAC 同时也设置了 BLE MAC 地址,        | BLE MAC 地址的第四个字节比 SPP 大 1 |  |
| 示例 | 指令: AT+MAC?                          |                           |  |
|    | 返回: 2B 4F 4B 3D 14 2D E6 92 88 00 0D | OA(该地址为 SPP MAC 地址)       |  |
|    | BLE MAC 地址为: 14 2D E6 93 88 00       |                           |  |

# 6.4.9 AT+PAIRMODE 经典蓝牙配对模式

|    | 指令                                              | 应答                  |  |
|----|-------------------------------------------------|---------------------|--|
| 查询 | AT+PAIRMODE?                                    | +OK=[para]          |  |
| 设置 | AT+ PAIRMODE =[para]                            | +OK:成功              |  |
|    |                                                 | +ERR=[NUM]: 错误      |  |
| 参数 |                                                 |                     |  |
|    | para(ASCII)                                     | 描述                  |  |
|    | 0                                               | Pin code            |  |
|    | 1                                               | No input output(默认) |  |
|    | 2                                               | passkey             |  |
|    | 3                                               | confirm             |  |
|    |                                                 |                     |  |
|    |                                                 |                     |  |
| 说明 | 重启生效,掉电保存:                                      |                     |  |
|    | 配对模式 0:设备设置好 PINCODE, 配对时手机输入 PINCODE           |                     |  |
|    | 配对模式 1: 直接连接(默认模式)                              |                     |  |
|    | 配对模式 2: 手机弹出 passkey, 串口输入 passkey, 正确后连接       |                     |  |
|    | 配对模式 3: 手机弹出 passkey,并且转发到串口,串口输入 yes/no 选择是否配对 |                     |  |
|    | 现在配对模式 3,设备端这里获取不到手机的                           | 的 passkey,所以无法转发到串口 |  |
| 示例 | AT+PAIRMODE=0                                   |                     |  |

## 6.4.10 AT+PIN 经典蓝牙配对码

|    | 指令                                  | 应答             |
|----|-------------------------------------|----------------|
| 查询 | AT+PIN?                             | +OK=[para]     |
| 设置 | AT+PIN=[para]                       | +OK:成功         |
|    |                                     | +ERR=[NUM]: 错误 |
| 参数 | para(ASCII):每位取值范围为1 <sup>~</sup> 9 |                |
|    | 出厂默认:1234                           |                |
| 说明 | 1、下次连接生效,掉电保存                       |                |
|    | 2、长度为4字节                            |                |
| 示例 | AT+PIN=1234                         |                |

## 6.4.11 AT+DISCON 断开当前连接

|    | 指令        | 应答             |
|----|-----------|----------------|
| 设置 | AT+DISCON | +OK: 成功        |
|    |           | +ERR=[NUM]: 错误 |
| 说明 |           | 很短时间后, 蓝牙断开    |

## 6.4.12 AT+LOGMSG 运行状态输出

|    | 指令               | 应答             |
|----|------------------|----------------|
| 查询 | AT+LOGMSG?       | +OK=[para]     |
| 设置 | AT+LOGMSG=[para] | +OK:成功         |
|    |                  | +ERR=[NUM]: 错误 |
| 参数 |                  |                |
|    | para (ASCII)     | 描述             |
|    | 0                | 关闭(默认)         |
|    | 1                | 开启             |
|    |                  |                |
|    |                  |                |
| 说明 | 立即生效, 掉电保存       |                |
| 举例 | 指令: AT+LOGMSG=1  |                |
|    | 响应: +OK          |                |

## 6.4.13 AT+CLOSESPP 关闭 SPP

| 指令                     应答 |  |
|---------------------------|--|
|---------------------------|--|

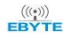

| 设置 | AT+CLOSESPP | +OK: 成功 |
|----|-------------|---------|
| 说明 | 立即生效        |         |

### 6.4.14 AT+OPENSPP 打开 SPP

|    | 指令         | 应答      |
|----|------------|---------|
| 设置 | AT+OPENSPP | +OK: 成功 |
| 说明 | 立即生效       |         |

## 6.4.15 AT+STATE 查询蓝牙状态

|    | 指令           | 应答         |
|----|--------------|------------|
| 查询 | AT+STATE?    | +OK=[para] |
| 参数 |              |            |
|    | para (ASCII) | 描述         |
|    | 0            | 双模等待连接     |
|    | 1            | SPP 已连接    |
|    | 2            | BLE 已连接    |
|    | 3            | SPP 己关闭    |
|    |              |            |
|    |              |            |

# 6.4.16 AT+BOND 绑定使能

|    | 指令             | 应答             |
|----|----------------|----------------|
| 查询 | AT+BOND?       | +OK=[para]     |
| 设置 | AT+BOND=[para] | +OK:成功         |
|    |                | +ERR=[NUM]: 错误 |
| 参数 |                |                |
|    | para(ASCII)    | 描述             |
|    | 0              | 绑定关闭(默认)       |
|    | 1              | 绑定开启           |
|    |                |                |
|    |                |                |
| 说明 | 立即生效,掉电保存      |                |
| 示例 | 指令: AT+BOND=1  |                |
|    | 响应: +OK        |                |

## 6.4.17 AT+BONDMAC 绑定 MAC 地址

|    | 指令                                   | 应答                |
|----|--------------------------------------|-------------------|
| 查询 | AT+BONDMAC?                          | +OK=[para]        |
| 设置 | AT+ BONDMAC =[para]                  | +OK:成功            |
|    |                                      | +ERR=[NUM]: 错误    |
| 参数 | Para(HEX):6bytes MAC 地址              |                   |
| 说明 | 立即生效,掉电保存                            |                   |
| 示例 | 指令: AT+BONDMAC?                      |                   |
|    | 返回: 2B 4F 4B 3D CC 34 27 1A 0C D4    |                   |
|    | 指令: 41 54 2B 42 4F 4E 44 4D 41 43 3D | CC 34 27 1A 0C D4 |
|    | 返回: +OK                              |                   |

## 6.4.18 AT+PASSKEY 输入配对秘钥

|    | 指令                      | 应答             |
|----|-------------------------|----------------|
| 设置 | AT+ PASSKEY=[para]      | +OK:成功         |
|    |                         | +ERR=[NUM]: 错误 |
| 参数 | Para(ASCII):6位ASCII码    |                |
|    |                         |                |
| 说明 | 立即生效                    |                |
|    | 用户串口接收到+PASSKEY,使用该指令回复 |                |
| 示例 | 指令: AT+PASSKEY=123456   |                |
|    | 响应: +OK                 |                |

## 6.4.19 AT+AUTH 空中配置密码认证

|    | 指令                   | 应答             |
|----|----------------------|----------------|
| 设置 | AT+ AUTH=[para]      | +OK:成功         |
|    |                      | +ERR=[NUM]: 错误 |
| 参数 | Para(ASCII):6位ASCII码 |                |
|    |                      |                |
| 说明 | 1. 该指令仅用于空中认证        |                |
|    | 2. 默认密码: 123456      |                |
| 示例 | 指令: AT+AUTH=123456   |                |
|    | 响应: +OK              |                |

## 6.4.20 AT+UPDAUTH 重置认证密码

|    | 指令                       | 应答             |
|----|--------------------------|----------------|
| 设置 | AT+ UPDAUTH =[para]      | +OK:成功         |
|    |                          | +ERR=[NUM]: 错误 |
| 参数 | Para (ASCII):6 位 ASCII 码 |                |
|    |                          |                |
| 说明 | 下次认证生效,掉电保存              |                |
| 示例 | AT+ UPDAUTH=abcdef       |                |

## 6.4.21 AT+UUID 查询 UUID

| 指令 |                                | 应答                                     |  |
|----|--------------------------------|----------------------------------------|--|
| 查询 | AT+UUID?                       | +OK=[para1],[ para2],[ para3],[ para4] |  |
| 参数 | para(ASCII):                   |                                        |  |
|    | paral:SERVER UUID;             |                                        |  |
|    | para2:SLAVE CHANNEL 特征 UUID;   |                                        |  |
|    | para3: MASTER CHANNEL 特征 UUID; |                                        |  |
|    | para4:空中配置通道 特征 UUID           |                                        |  |

## 6.4.22 AT+UUIDSVR 蓝牙服务 UUID

|    | 指令                                                 | 应答             |
|----|----------------------------------------------------|----------------|
| 设置 | AT+ UUIDSVR=[para]                                 | +OK:成功         |
|    |                                                    | +ERR=[NUM]: 错误 |
| 参数 | Para(ASCII):UUID 值。取值范围 1~65535,每个 ASCII 码取值为 1~9。 |                |
| 说明 | 重启生效,掉电保存                                          |                |
| 示例 | AT+UUIDSVR=65520,即服务UUID为0xFFF0                    |                |

## 6.4.23 AT+UUIDCHARA1 SLAVE CHANNEL 特征 UUID

|    | 指令                                                 | 应答             |
|----|----------------------------------------------------|----------------|
| 设置 | AT+ UUIDCHARA1=[para]                              | +OK:成功         |
|    |                                                    | +ERR=[NUM]: 错误 |
| 参数 | Para(ASCII):UUID 值。取值范围 1~65535,每个 ASCII 码取值为 1~9。 |                |
| 说明 | 1. 重启生效, 掉电保存                                      |                |

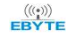

|    | 2. 从机通道。用于从机发送数据,主机接收数据。                    |
|----|---------------------------------------------|
| 示例 | AT+UUIDCHARA1=65521,即从机通道特征 UUID 值设为 0xFFF1 |

# 6.4.24 AT+ UUIDCHARA2 MASTER CHANNEL 特征 UUID

|    | 指令                                                   | 应答             |
|----|------------------------------------------------------|----------------|
| 设置 | AT+ UUIDCHARA2=[para]                                | +OK:成功         |
|    |                                                      | +ERR=[NUM]: 错误 |
| 参数 | Para (ASCII): UUID 值。取值范围 1~65535,每个 ASCII 码取值为 1~9。 |                |
| 说明 | 1. 重启生效, 掉电保存                                        |                |
|    | 2. 主机通道。用于主机发送数据,从机接收数据。                             |                |
| 示例 | AT+UUIDCHARA2=65522,即主机通道特征 UUID 设为 0xFFF2           |                |

## 第七章 硬件设计

- 推荐使用直流稳压电源对该模块进行供电,电源纹波系数尽量小,模块需可靠接地;
- 请注意电源正负极的正确连接,如反接可能会导致模块永久性损坏;
- 请检查供电电源,确保在推荐供电电压之间,如超过最大值会造成模块永久性损坏;
- 请检查电源稳定性,电压不能大幅频繁波动;
- 在针对模块设计供电电路时,往往推荐保留 30%以上余量,有整机利于长期稳定地工作;
- 模块应尽量远离电源、变压器、高频走线等电磁干扰较大的部分;
- 高频数字走线、高频模拟走线、电源走线必须避开模块下方,若实在不得已需要经过模块下方,假设模块焊接在 Top Layer,在模块接触部分的 Top Layer 铺地铜(全部铺铜并良好接地),必须靠近模块数字部分并走线在 Bottom Layer;
- 假设模块焊接或放置在 Top Layer,在 Bottom Layer 或者其他层随意走线也是错误的,会在不同程度影响模块的杂散 以及接收灵敏度;
- 假设模块周围有存在较大电磁干扰的器件也会极大影响模块的性能,跟据干扰的强度建议适当远离模块,若情况允许可以做适当的隔离与屏蔽;
- 假设模块周围有存在较大电磁干扰的走线(高频数字、高频模拟、电源走线)也会极大影响模块的性能,跟据干扰的 强度建议适当远离模块,若情况允许可以做适当的隔离与屏蔽;
- 通信线若使用 5V 电平,必须串联 1k-5.1k 电阻 (不推荐,仍有损坏风险);
- 尽量远离部分物理层亦为 2.4GHz 的 TTL 协议,例如: USB3.0;
- 天线安装结构对模块性能有较大影响,务必保证天线外露,最好垂直向上。当模块安装于机壳内部时,可使用优质的 天线延长线,将天线延伸至机壳外部;
- 天线切不可安装于金属壳内部,将导致传输距离极大削弱。

## 第八章 常见问题

#### 9.1 传输距离不理想

- 当存在直线通信障碍时,通信距离会相应的衰减;
- 温度、湿度,同频干扰,会导致通信丢包率提高;
- 地面吸收、反射无线电波,靠近地面测试效果较差;
- 海水具有极强的吸收无线电波能力,故海边测试效果差;
- 天线附近有金属物体,或放置于金属壳内,信号衰减会非常严重;
- 功率寄存器设置错误、空中速率设置过高;
- 室温下电源低压低于推荐值,电压越低发功率越小;
- 使用天线与模块匹配程度较差或天线本身品质问题。

### 9.2 模块易损坏

- 请检查供电电源,确保在推荐供电电压之间,如超过最大值会造成模块永久性损坏;
- 请检查电源稳定性,电压不能大幅频繁波动;
- 请确保安装使用过程防静电操作,高频器件静电敏感性;
- 请确保安装使用过程湿度不宜过高,部分元件为湿度敏感器件;
- 如果没有特殊需求不建议在过高、过低温度下使用。

#### 9.3 误码率太高

- 附近有同频信号干扰,远离干扰源或者修改频率、信道避开干扰;
- 电源不理想也可能造成乱码,务必保证电源的可靠性;
- 延长线、馈线品质差或太长,也会造成误码率偏高。

# 第九章 焊接作业指导

## 9.1 回流焊温度

| Profile Feature                     | 曲线特征        | Sn-Pb Assembly | Pb-Free Assembly   |
|-------------------------------------|-------------|----------------|--------------------|
| Solder Paste                        | 锡膏          | Sn63/Pb37      | Sn96. 5/Ag3/Cu0. 5 |
| Preheat Temperature min (Tsmin)     | 最小预热温度      | 100°C          | 150°C              |
| Preheat temperature max (Tsmax)     | 最大预热温度      | 150℃           | 200°C              |
| Preheat Time (Tsmin to Tsmax)(ts)   | 预热时间        | 60-120 sec     | 60-120 sec         |
| Average ramp-up rate(Tsmax to Tp)   | 平均上升速率      | 3℃/second max  | 3℃/second max      |
| Liquidous Temperature (TL)          | 液相温度        | 183°C          | 217°C              |
| Time (tL) Maintained Above (TL)     | 液相线以上的时间    | 60-90 sec      | 30-90 sec          |
| Peak temperature (Tp)               | 峰值温度        | 220–235°C      | 230–250°C          |
| Aveage ramp-down rate (Tp to Tsmax) | 平均下降速率      | 6°C/second max | 6℃/second max      |
| Time 25°C to peak temperature       | 25℃到峰值温度的时间 | 6 minutes max  | 8 minutes max      |

## 9.2 回流焊曲线图

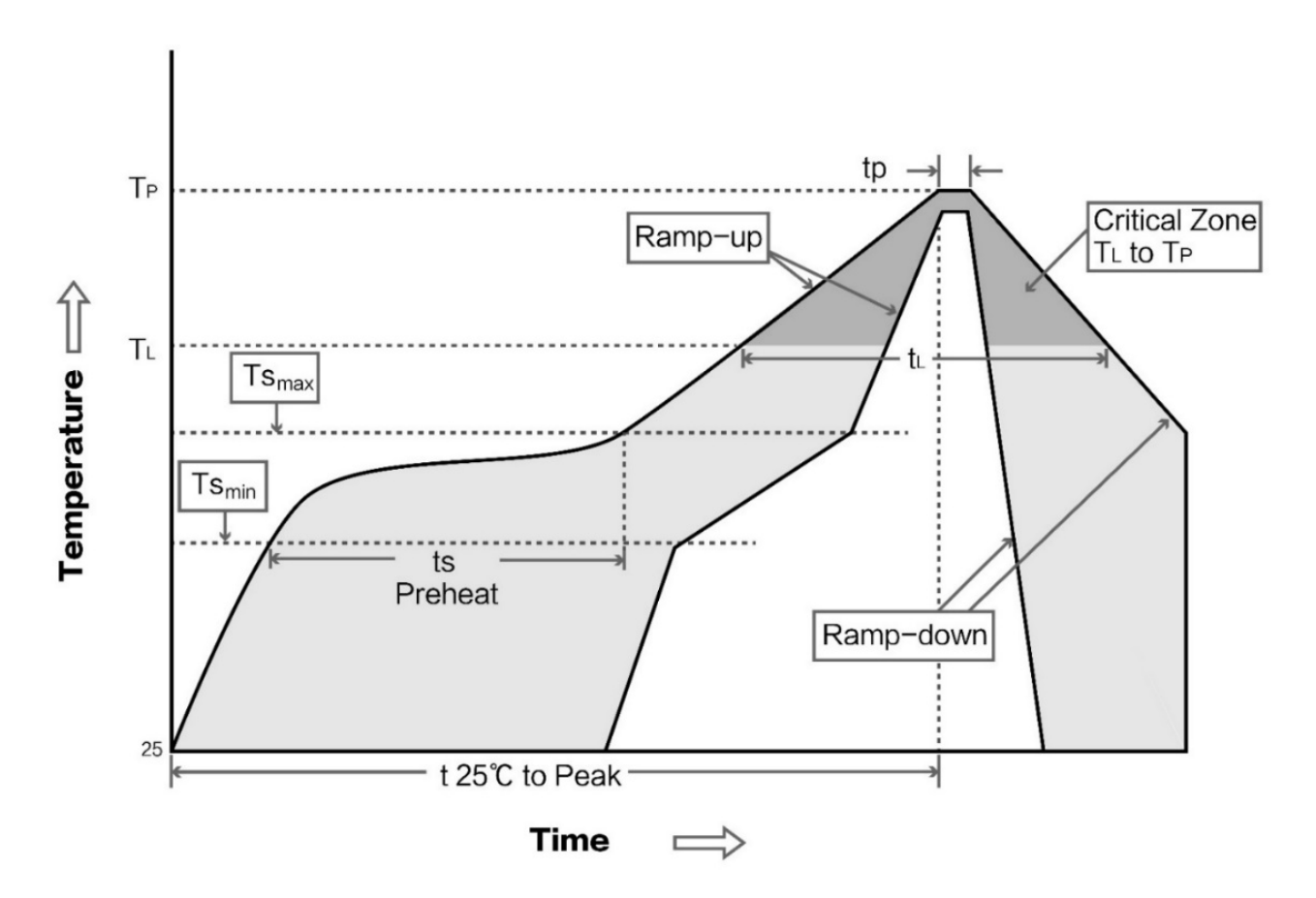

# 第十章 批量包装方式

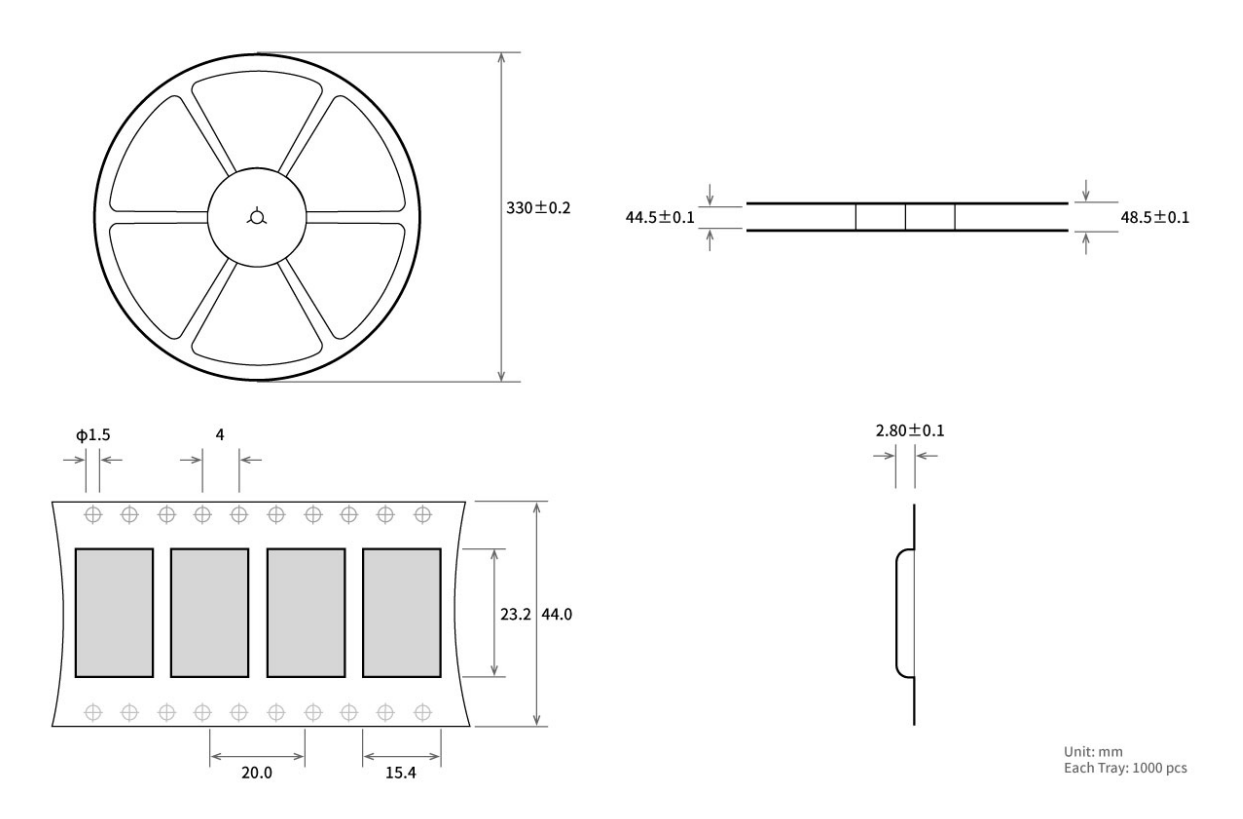

# 修订历史

| 版本  | 修订日期       | 修订说明 | 维护人 |
|-----|------------|------|-----|
| 1.0 | 2025-07-09 | 初始版本 | Lei |
|     |            |      |     |

关于我们

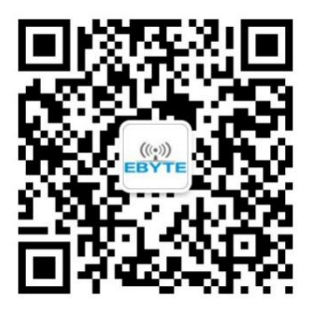

| 销售热线: 4000-330-990                                                                       | 技术支持: <u>support@cdebyte.com</u> |  |  |  |
|------------------------------------------------------------------------------------------|----------------------------------|--|--|--|
| 官方网站: <u>www.ebyte.com</u>                                                               |                                  |  |  |  |
| 公司地址:四川省成都市高新西区西区                                                                        | 大道 199 号 B2 栋                    |  |  |  |
|                                                                                          |                                  |  |  |  |
| (((•))) <sup>®</sup> 成都亿佰特电子科技有限公司<br>EBYTE Chengdu Ebyte Electronic Technology Co.,Ltd. |                                  |  |  |  |